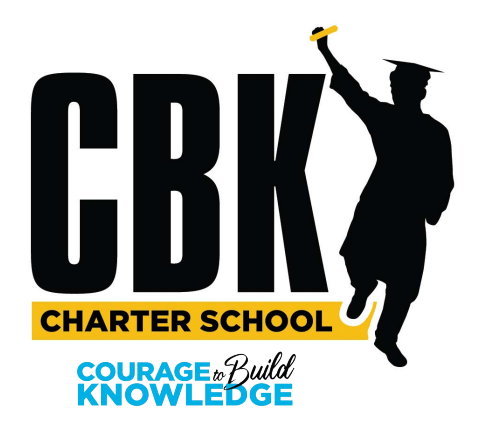

## 2024-2025 Aeries Registration Instructions

In order to register yourself or your student, you will need to do the following:

- Visit our web page at <u>CBKtoday.org</u>
- Place your cursor over the "Resource" tab.
- Click on Student Login
- Click on Aeries Parent and Student Portal
- Enter the email address, to where the link was submitted, (You must have access to your email)
- Enter the password you created and click Sign in.
- If you have forgotten your password, click on the Forgot Password link, (Check spam or junk mail, for an email from "No\_Reply@RCOE.US). You will receive a numeric verification code, to confirm your password has been reset.

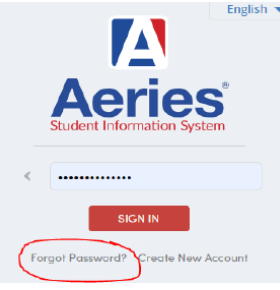

• Once you have access to your account you should see the pink or yellow box listed below. It will be located at the top of your screen. Click on "click here" to begin your registration.

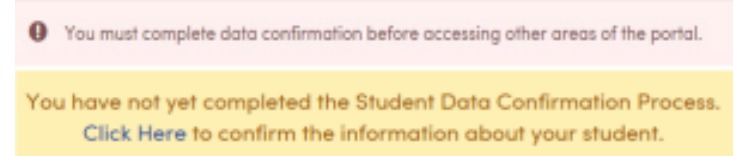

• In order to process your registration, you must complete all 7 sections. A confirmation email will be sent, once you have completed registration.

If you need assistance with registration, please contact Rachel Dryden at 951-826-4563. If the phone lines are busy, please leave your name and contact information, and your call will be answered in the order it was received.